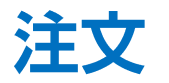

### LION FX 5

#### 注文から、以下の新規注文を発注することができます。ここでは基本的な新規注文(成行注文)の発注方法を説明します。 【成行、指値、逆指、ストリーミング、IF-DONE、IF-OCO、時間指定注文、OCO、ストリーミング】

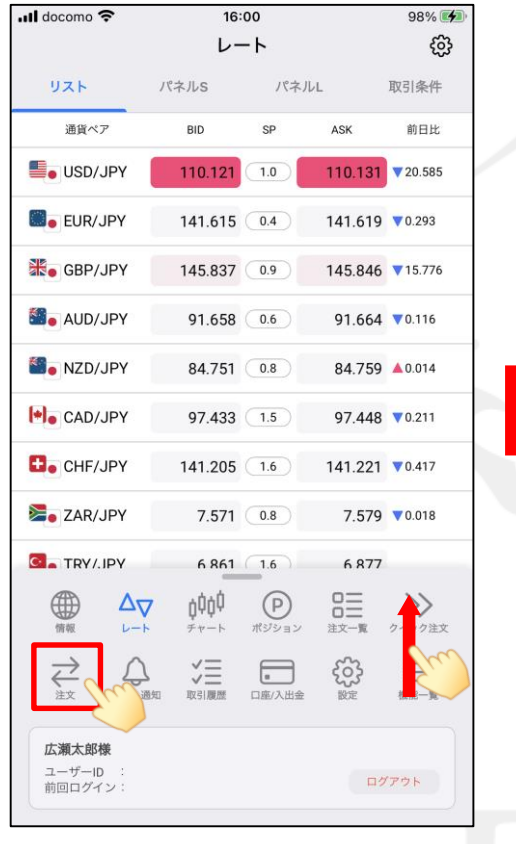

メニューバーを下から上に引き上げて、

 をタップします。

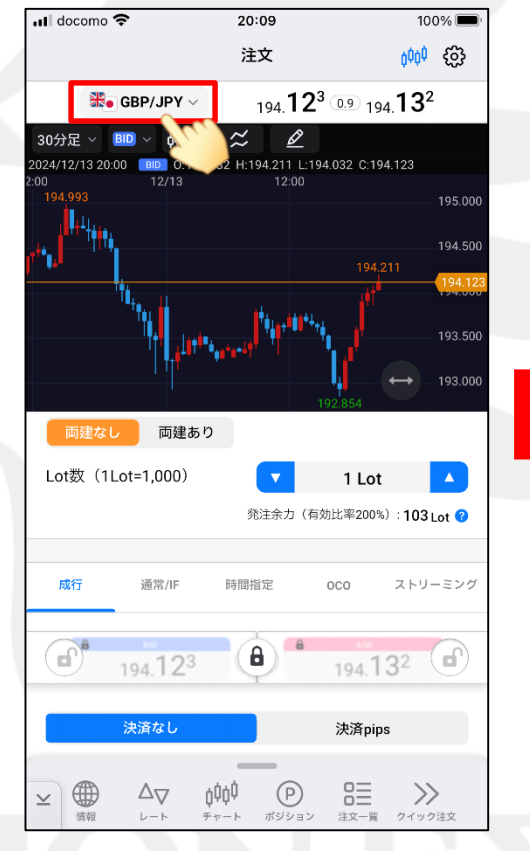

② 注文画面が表示されます。
 画面上部の通貨ペアをタップし、
 注文したい通貨ペアを選択します。

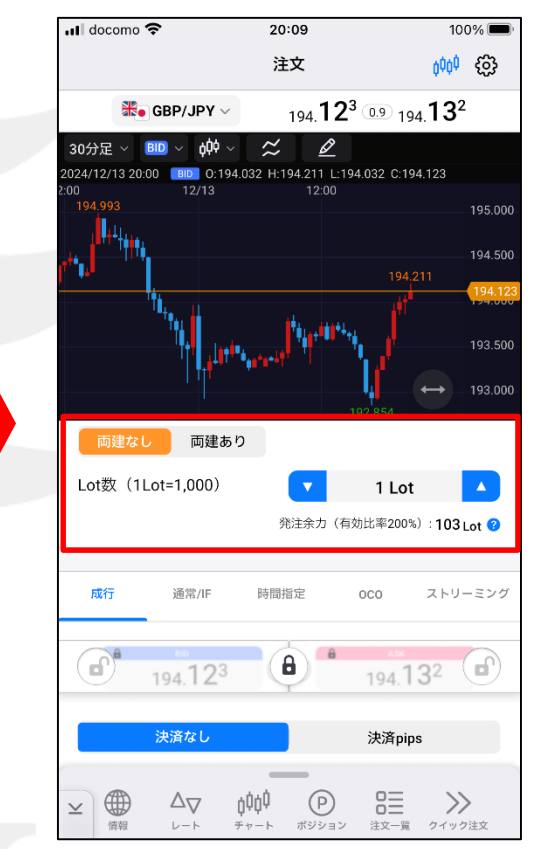

 ③ 両建やLot数の設定をします。
 ※ 注文画面で選択した売買とは反対方向のポジションを 保有している状態で、「両建なし」の注文を発注すると、 新規注文ではなく保有ポジションの決済注文となります。

b

# 注文

## LION FX 5

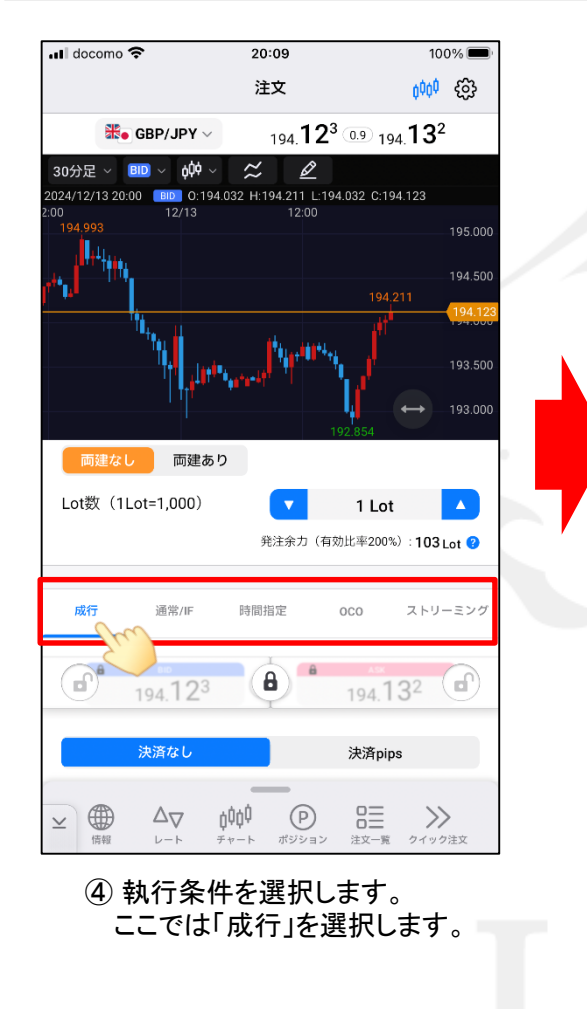

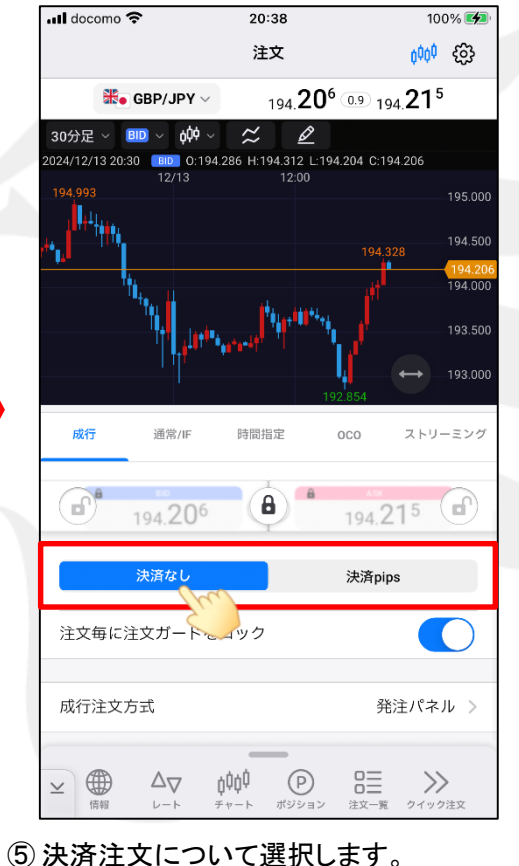

⑤決済注文について選択します。
 ここでは、「決済なし」を選択します。
 ※決済注文の設定箇所が見えない場合は、

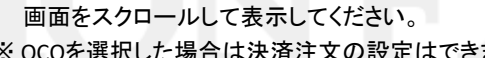

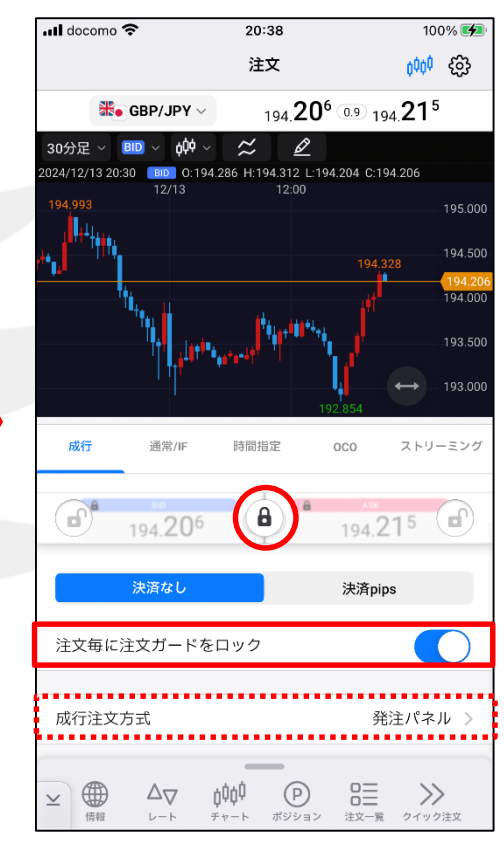

⑥ 誤発注防止のため、注文ボタンには
 鍵がかかっています。
 「注文毎に注文ガードをロック」をオンにすると、注文毎に注文ボタンに鍵がかかります。

※ OCOを選択した場合は決済注文の設定はできません。 ※ 従来の注文方法で注文したい場合は、「成行注文方式」 を「「注文送信ボタン」に変更してください。

Þ

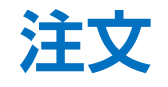

### LION FX 5

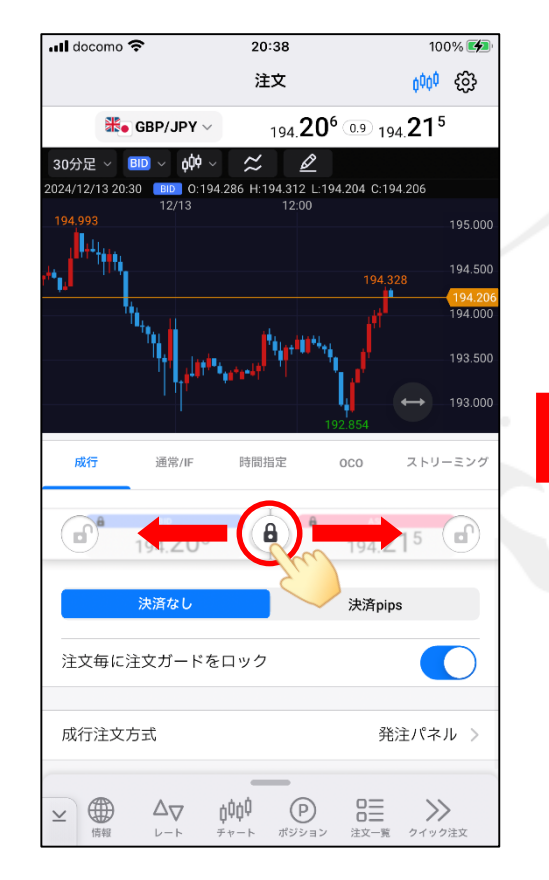

⑦ 鍵マークを左右どちらかにスライドします。

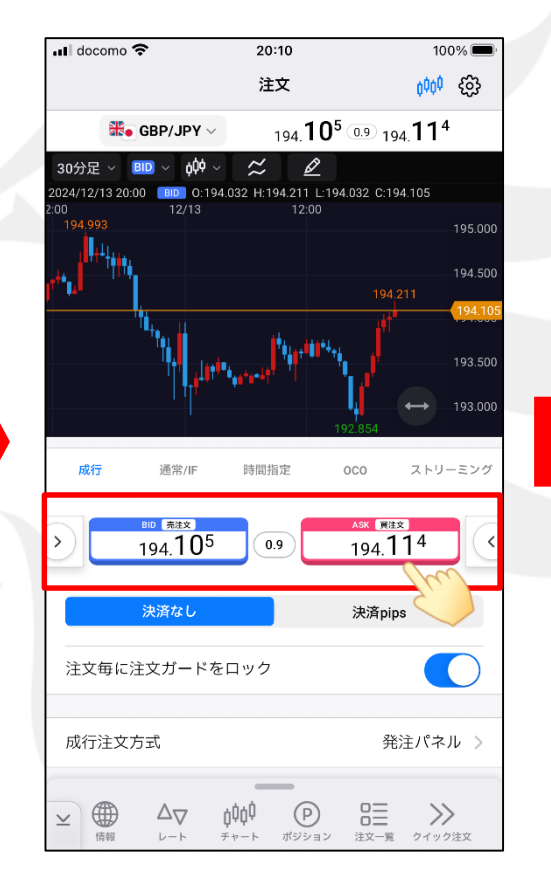

⑧ 注文ボタンを押せるようになりました。 ここでは、「買注文」をタップします。

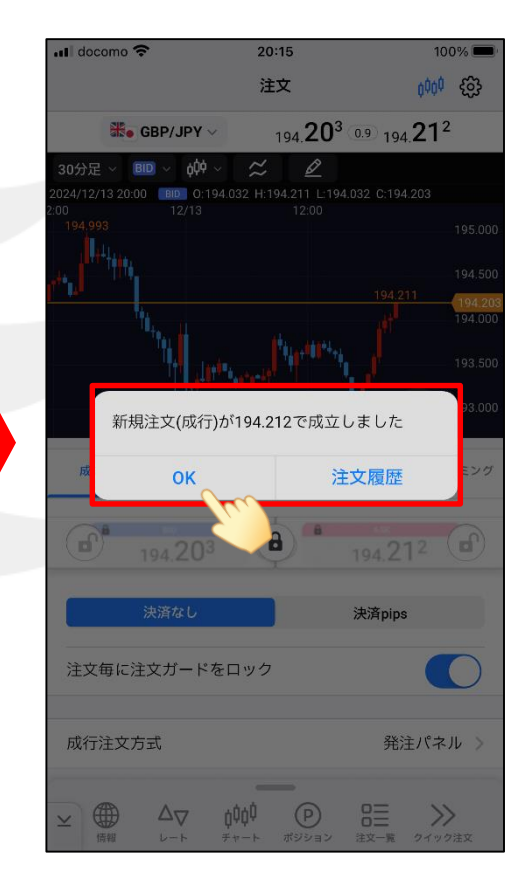

 メッセージが表示されますので 確認のうえ、【OK】をタップします。

▶